## Edge 웹 브라우저 쿠키 삭제 매뉴얼

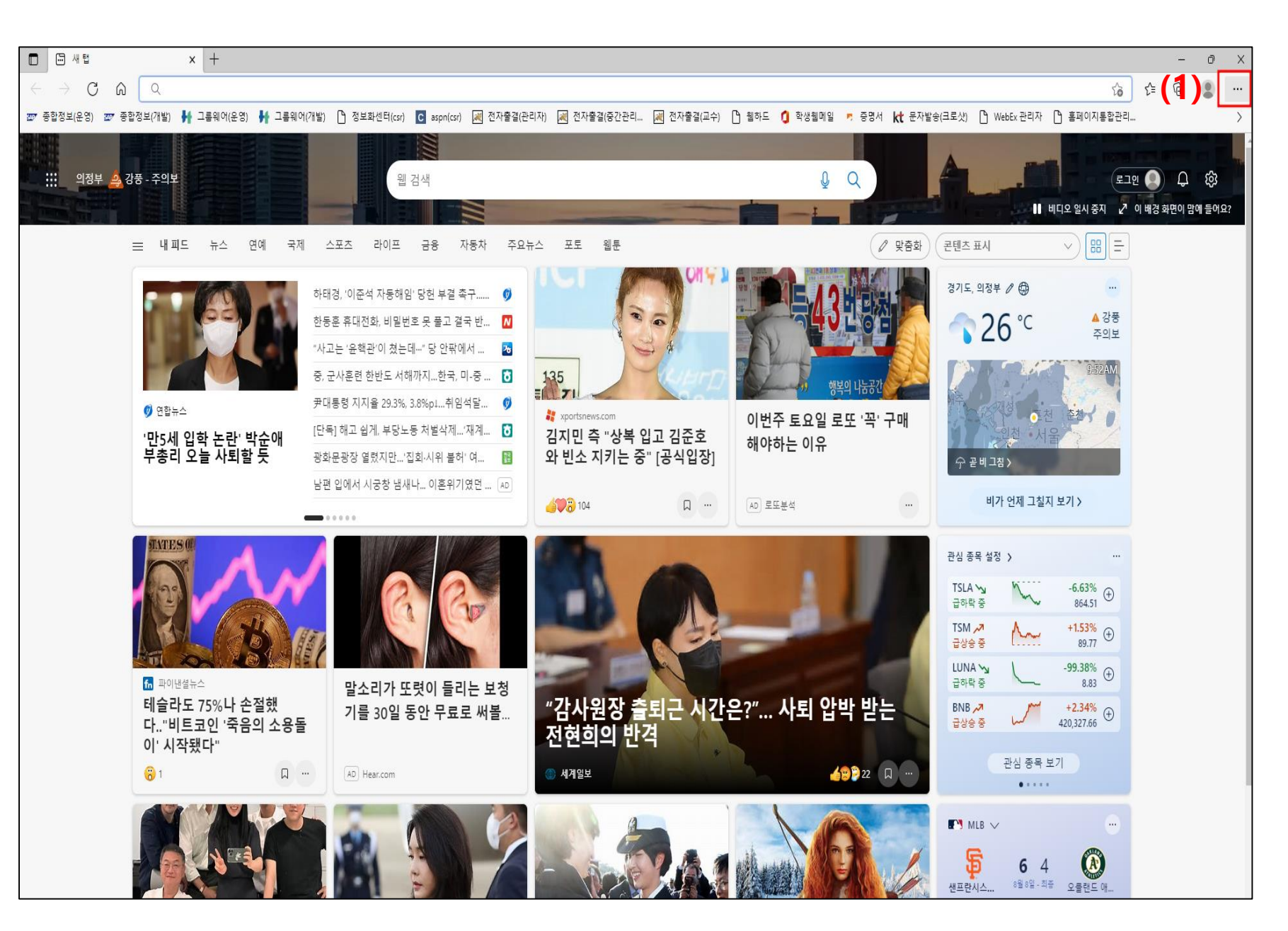

## 1. 브라우저 우측 상단 ... 클릭

|                     |                     |                |                          |      | —     | o        | $\times$ |
|---------------------|---------------------|----------------|--------------------------|------|-------|----------|----------|
|                     |                     |                | τ <del>`ο</del>          | £≜   | G (   | 2        |          |
| 🔻 증명서 <b>长</b> 문자발송 | 등(크로샷) 🎦 We         |                | 새 탭                      |      |       | Ctrl+T   |          |
|                     |                     |                | 새 창에서                    |      |       | Ctrl+N   |          |
| Q                   | <b>A</b>            | Ē              | 새 InPrivate 창            |      | Ctrl+ | Shift+N  | I.       |
|                     |                     |                | 확대/축소                    |      | 100%  | +        | 2        |
| ✓ 맞춤화               | 콘텐츠 표시              | ະ≦             | 즐겨찾기                     |      | Ctrl+ | Shift+O  |          |
|                     |                     | Ē              | 컬렉션                      |      | Ctrl+ | Shift+Y  |          |
|                     | 경기도, 의정부            | Ð              | 검색 기록                    |      |       | Ctrl+H   |          |
| LOC                 | ~ 26                | $\overline{+}$ | 다운로드                     |      |       | Ctrl+J   |          |
|                     |                     | B              | 앱                        |      |       |          | >        |
| 의 나눔공간              | And all             | ¢              | 확장                       |      |       |          |          |
|                     | HT SAL              | Ś              | 성능                       |      |       |          |          |
| 도 꼭 구매              | Day -               | Ô              | 인쇄                       |      |       | Ctrl+P   |          |
|                     | 🗇 곧 비 그침            | ø              | 웹 캡처                     |      | Ctrl+ | +Shift+S |          |
|                     | HI 7L               | C              | 웹 선택                     |      | Ctrl+ | -Shift+X | :        |
|                     | 9121                | Ŕ              | 공유                       |      |       |          |          |
|                     | 과시 조모 서저            | ත              | 페이지에서 찾기                 |      |       | Ctrl+F   | :        |
|                     | 2.9 2.4 5.4 5.9     | Aø             | 소리내어 읽기                  |      | Ctrl+ | Shift+U  |          |
|                     | TSLA 🛰<br>급하락 중     | æ              | Internet Explorer 모드에서 다 | 시 로드 |       |          |          |
|                     | TSM 🛺               |                | 기타 도구                    |      |       |          | >        |
|                     | <sup>ਜੂਨੂ</sup> (2) | 53<br>1        | 설정                       |      |       |          |          |
|                     | 급하락 중               | ?              | 도움말 및 피드백                |      |       |          | >        |
| 박 받는                | BNB 🕕<br>급상승 중      |                | Microsoft Edge 달기        |      |       |          |          |
|                     |                     | ð              | 조직에서 관리함                 |      |       |          |          |
| <b>22</b> 🛛 …       | -                   | 반심 중           | 5북 모기<br>• • • •         |      |       |          |          |
|                     |                     |                |                          |      |       |          |          |

2. 설정 클릭

| 🗈 😳 설정 × +                                                                          |                                                                                  |
|-------------------------------------------------------------------------------------|----------------------------------------------------------------------------------|
| $\leftarrow$ $\rightarrow$ $	ext{C}$ $\widehat{	extbf{a}}$ $	extbf{Edge}$   edge:// | /settings/content                                                                |
|                                                                                     | 조직의 브라우저가 관리됨                                                                    |
| 설정                                                                                  | (4) <sup>쿠키</sup> 및 저장된 데이터                                                      |
| Q, 설정 검색                                                                            | 사이트와 세션 간에 지속적인 검색을 쉽게 할 수 있도록 장치에 쿠키 및 데이터를 저장                                  |
| 圖 프로필                                                                               | 쿠키 및 사이트 데이터 관리 및 삭제 >                                                           |
| 🗇 개인 정보, 검색 및 서비스                                                                   |                                                                                  |
| <ul> <li>③ 브라우저 디스플레이</li> <li>(3) 최 시작, 홈 및 새 탭</li> </ul>                         | 사이트 사용 권한                                                                        |
| <ul> <li>(於 잘라내기, 복사 및 불여넣기</li> <li>(於 국키 및 사이트 권한</li> </ul>                      | 모든 사이트         >           방문한 사이트에 대한 사용 권한 보기         >                        |
| ☐ 기본 브라우저 ↓ 다운로드                                                                    | 최근 활동                                                                            |
| ੴ 가족 보호 설정<br>A <sup>T</sup> 언어<br>□ 프린터                                            | 사이트 사용 권안에 내한 최근 변경 내용<br>최근 활동이 없으며 사이트 의도 변경 내용이 여기에 표시됩니다.                    |
| <ul> <li>그 시스템 및 성능</li> <li>&gt; 원래대로 설정</li> </ul>                                | <b>모든 사용 권한</b><br>모든 사이트에 적용되는 사용 권한                                            |
| □ 휴대폰 및 기타 장치<br>☆ 접근성                                                              |                                                                                  |
|                                                                                     | 이 카메라         >           먼저 확인         >                                        |
|                                                                                     | · 마이크         · · · · · · · · · · · · · · · · · · ·                              |
|                                                                                     | (•)         동작 또는 광원 센서         >           사이트에서 동작 및 광원 센서를 사용하도록 허용         > |
|                                                                                     | ·         ·         ·         ·           ·         ·         ·         ·        |
|                                                                                     | lavaScript                                                                       |

3. 쿠키 및 사이트 권한 클릭

4. 쿠키 및 사이트 데이터 관리 및 삭제 클릭

|              | 향 설정 × +                                              |                                                                                                    |  |
|--------------|-------------------------------------------------------|----------------------------------------------------------------------------------------------------|--|
| $\leftarrow$ | $ ightarrow$ C $\widehat{\mathbf{O}}$ Edge   edge://s | settings/content/cookies                                                                                        |  |
|              |                                                       | 조직의 <u>브라우저가 관리됨</u>                                                                                            |  |
|              | 섬정                                                    | 스 크키 및 저자된 데이터 / 크키 및 사이트 데이터                                                                                   |  |
|              |                                                       |                                                                                                    |  |
|              | Q. 설정 검색                                              | 사이트에서 쿠키 데이터를 저장하고 읽도록 허용(권장)                                                                                   |  |
|              | ◎ 프로필<br>① 개인 정보, 검색 및 서비스                            | 타사 쿠키 차단                                                                                                    |  |
|              | ③ 브라우저 디스플레이                                          | 켜져 있으면 웹에서 사용자를 추적하는 쿠키를 사이트에서 사용할 수 없습니다. 일부 사이트의 기능이 작동하지 않을 수 있습니다.                                          |  |
|              | 🔄 시작, 홈 및 새 탭                                         | 빠른 검색 및 검색을 위해 페이지 미리 로드 이야 페이지 말 설정을 기억하니다                                                                     |  |
|              | 🖄 잘라내기, 복사 및 붙여넣기                                     |                                                                                                    |  |
|              | 🗔 쿠키 및 사이트 권한                                         | 모든 쿠키 및 사이트 데이터 보기 >                                                                                            |  |
|              | 🗔 기본 브라우저                                             |                                                                                                    |  |
|              | 业 다운로드                                                | 차단         추가                                                                                                   |  |
|              | 😵 가족 보호 설정                                            | 다음 사이트에서 장치에 쿠키를 저장하고 읽지 못하도록 차단했습니다.                                                                           |  |
|              | A <sup>t</sup> 언어                                     | 추가된 사이트 없음                                                                                                    |  |
|              | 🕞 프린터                                                 |                                                                                                    |  |
|              | 💷 시스템 및 성능                                            | 허용 추가                                                                                                    |  |
|              | じ 원래대로 설정                                             | 다음 사이트에서 사용자 장치에 쿠키를 저장할 수 있습니다. 종료할 때 이러한 쿠키가 지워지지 않도록 하려면 <mark>닫을 때 검색 데이터 지우</mark><br><u>기</u> (으)로 이동합니다. |  |
|              | 휴대폰 및 기타 장치                                           |                                                                                                    |  |
|              | ☆ 접근성                                                 | 추가된 사이트 없음                                                                                                    |  |
|              | ֎ Microsoft Edge 정보                                   |                                                                                                    |  |
|              |                                                       | 종료 시 지우기<br>Microsoft Edge를 닫을 때 모든 쿠키 및 사이트 데이터를 지우려면 <u>닫을 때 검색 데이터 지우기</u> (으)로 이동하세요.                       |  |
|              |                                                       | 추가된 사이트 없음                                                                                                    |  |
|              |                                                       | <b>일시적으로 허용된 쿠키 및 사이트 데이터</b><br>요청한 사이트에서 다음 사이트를 방문 하는 동안 쿠키 및 사이트 데이터를 저장 하도록 허용 했습니다. <u>자세히 알아보기</u>       |  |
|              |                                                       | 추가된 사이트 없음                                                                                                    |  |
|              |                                                       |                                                                                                    |  |

## 5. 모든 쿠키 및 사이트 데이터 보기 클릭

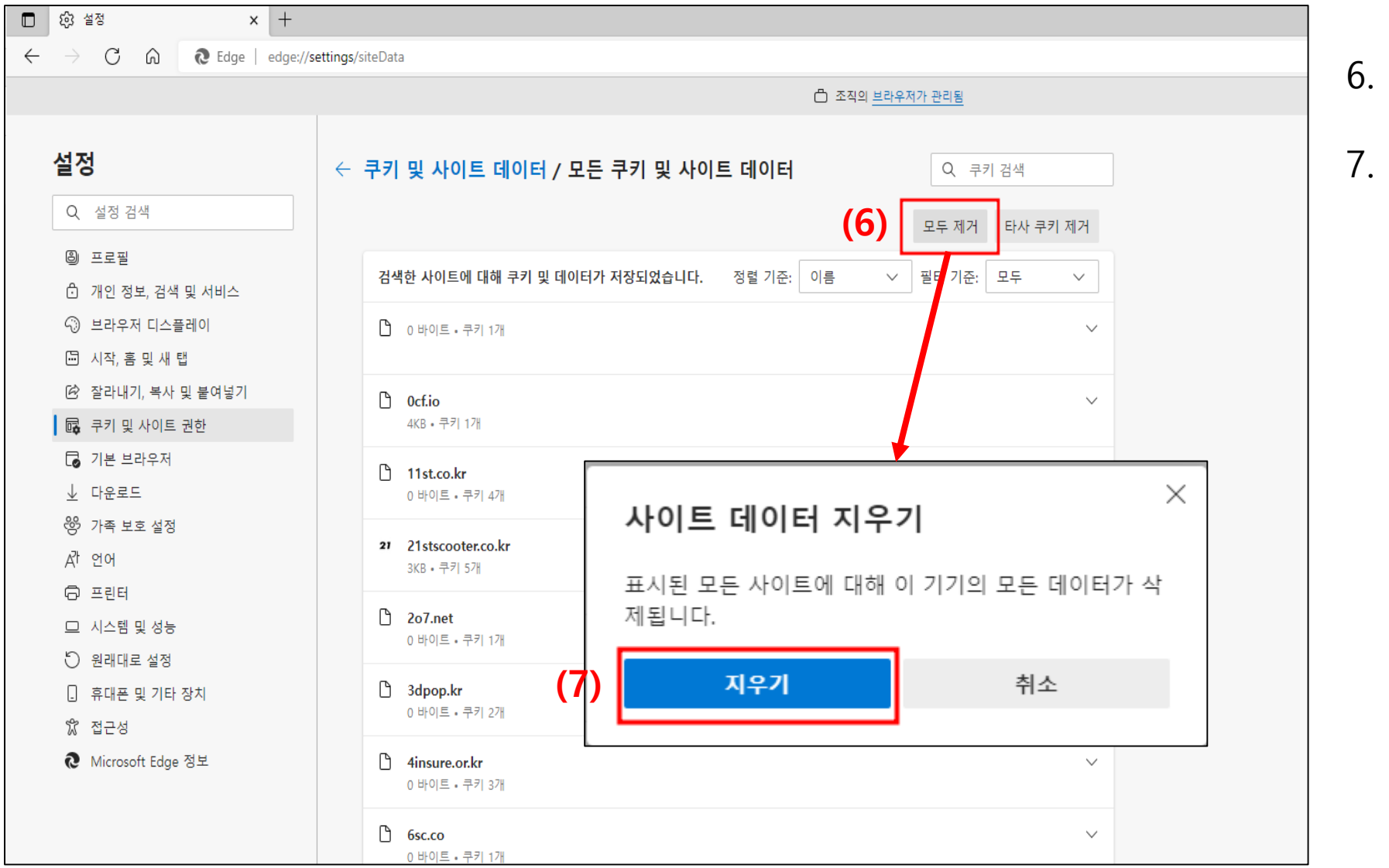

## 6. 모두 제거 클릭

7. 지우기 클릭